## **Appelplaneet**

Dit zijn de nodige afbeeldingen

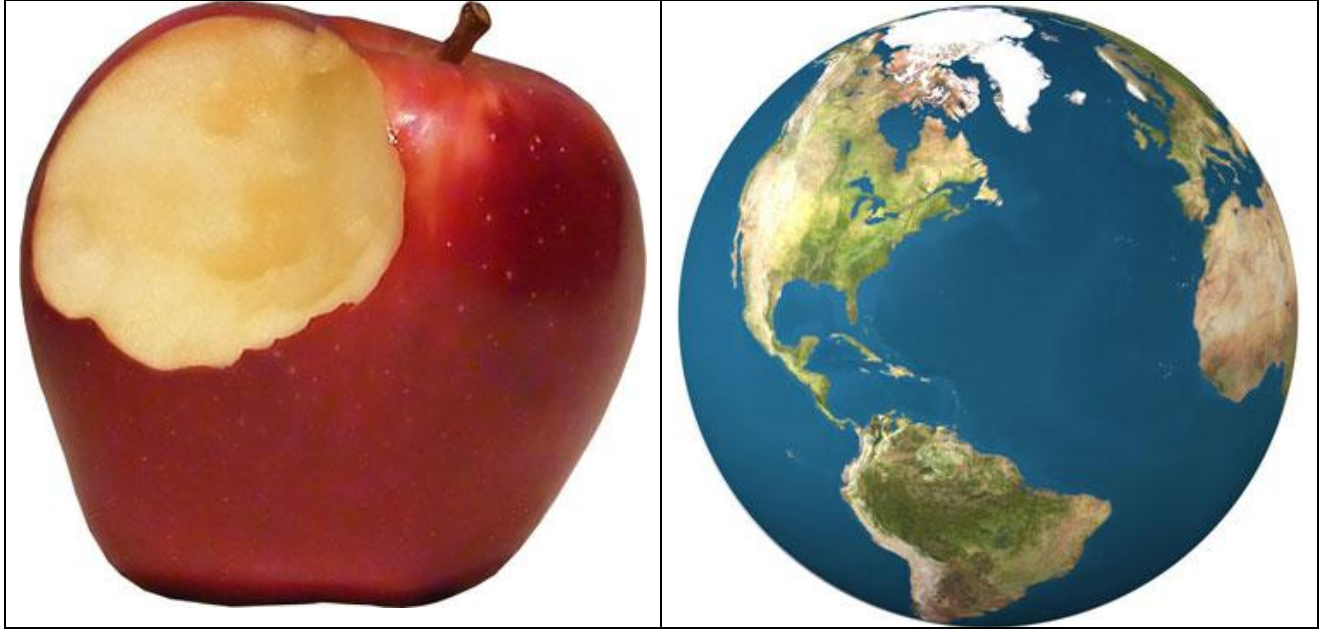

1) Beide afbeeldingen uitselecteren zodat er geen achtergrond over is.

Open een nieuw bestand: 1024 X 768 px, plaats de appel midden op het canvas. Grootte appel naar wens aanpassen. Aangezien de appel in deze aardbol moet overgaan, maken we de appel blauw. Kies een donkerblauwe kleur # 104E6E.

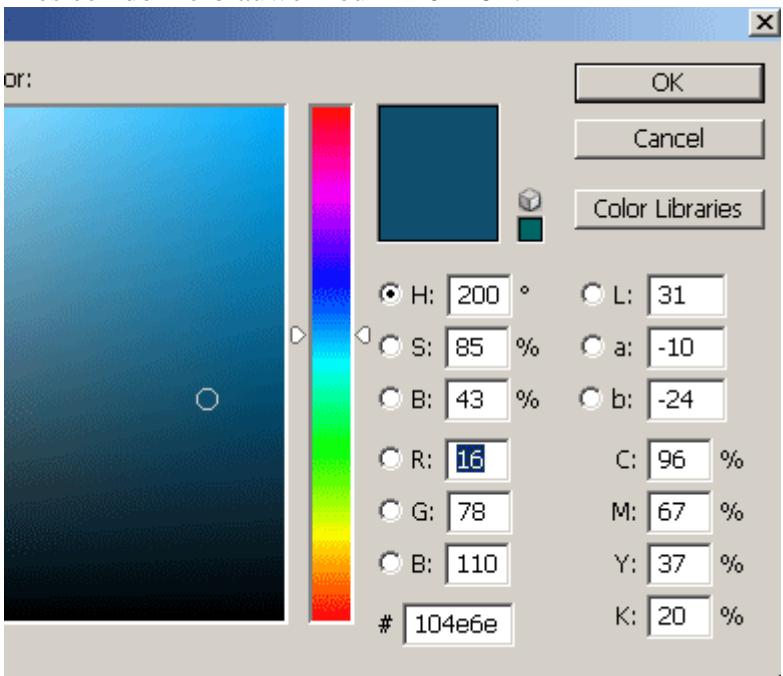

2) Maak een nieuwe laag boven laag met appel, teken een cirkelselectie die de gehele appel omvat en vul de selectie met die blauwe kleur.

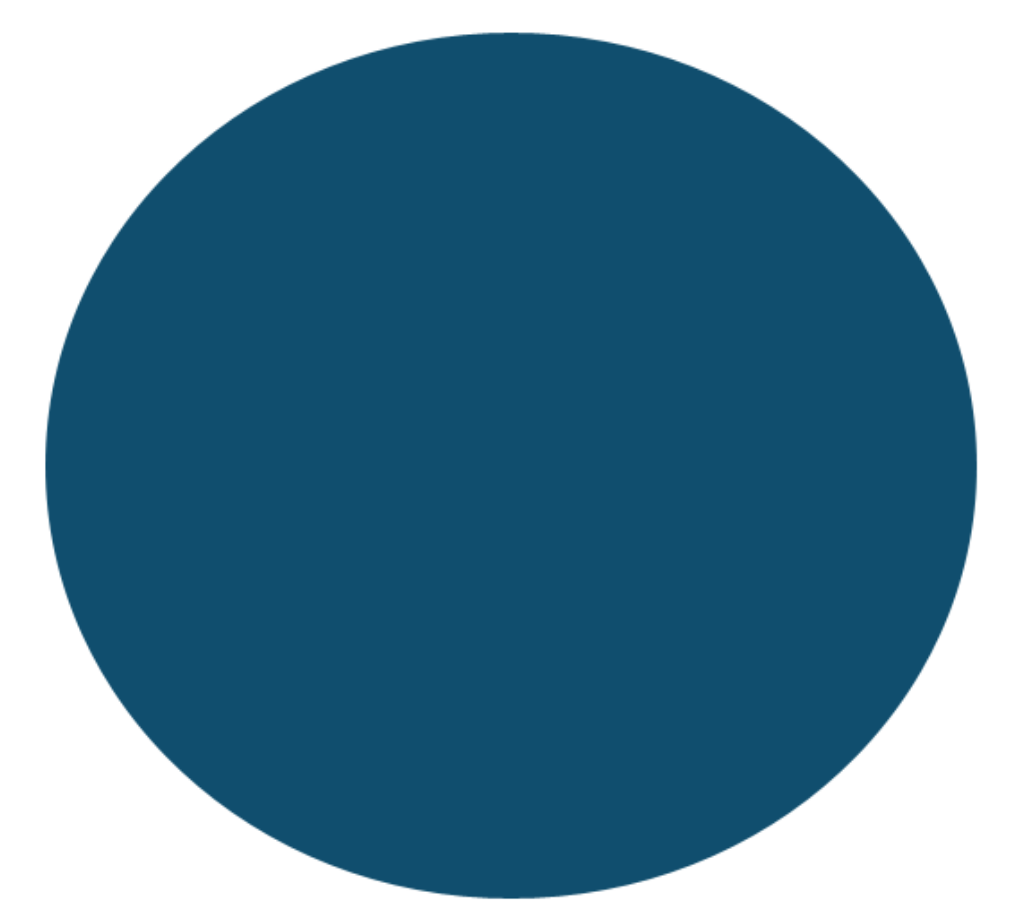

3) Terwijl je nog op de laag met cirkel staat, Ctrl+klik op laagicoon van de appel om er een selectie van te maken.

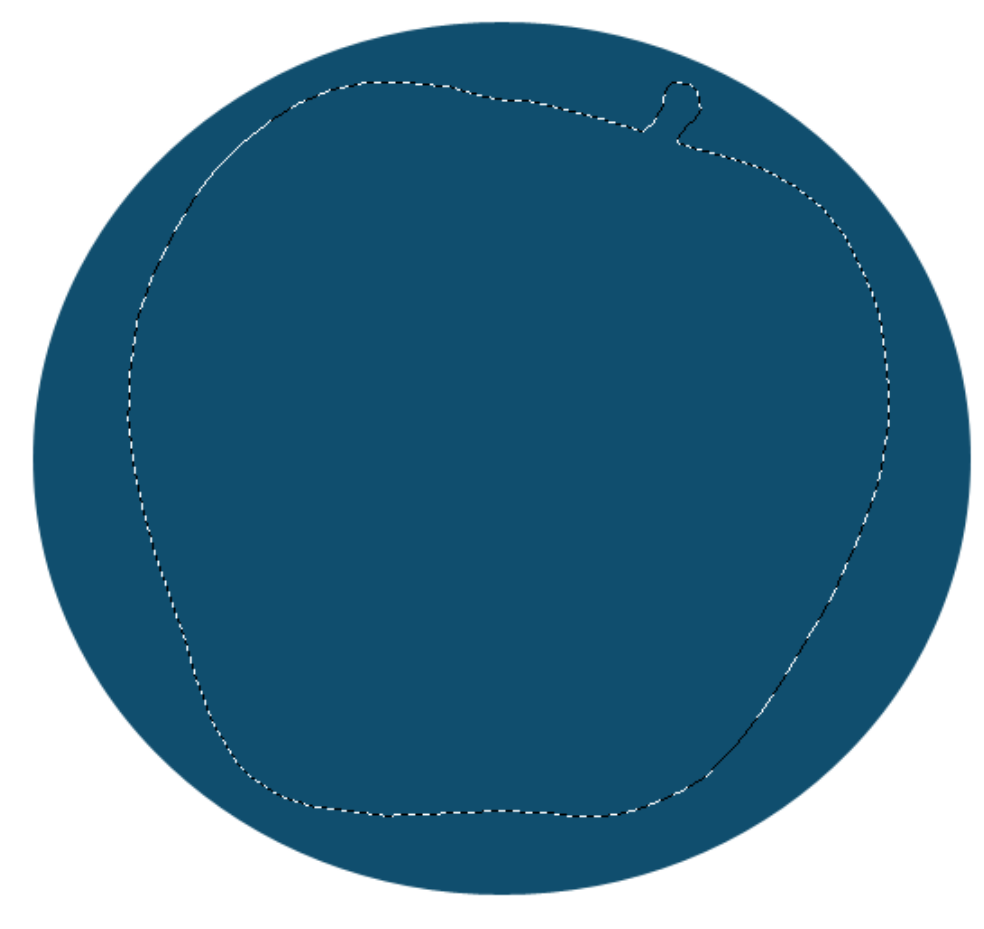

4) Snij de vorm uit de blauwe cirkel = Ctrl+X en plak = Ctrl+V die terug op je document. Verwijder de overbodige onderliggende laag, zet de laagmodus van de blauwe laag op Kleurtoon en ... we bekomen een blauwe appel.

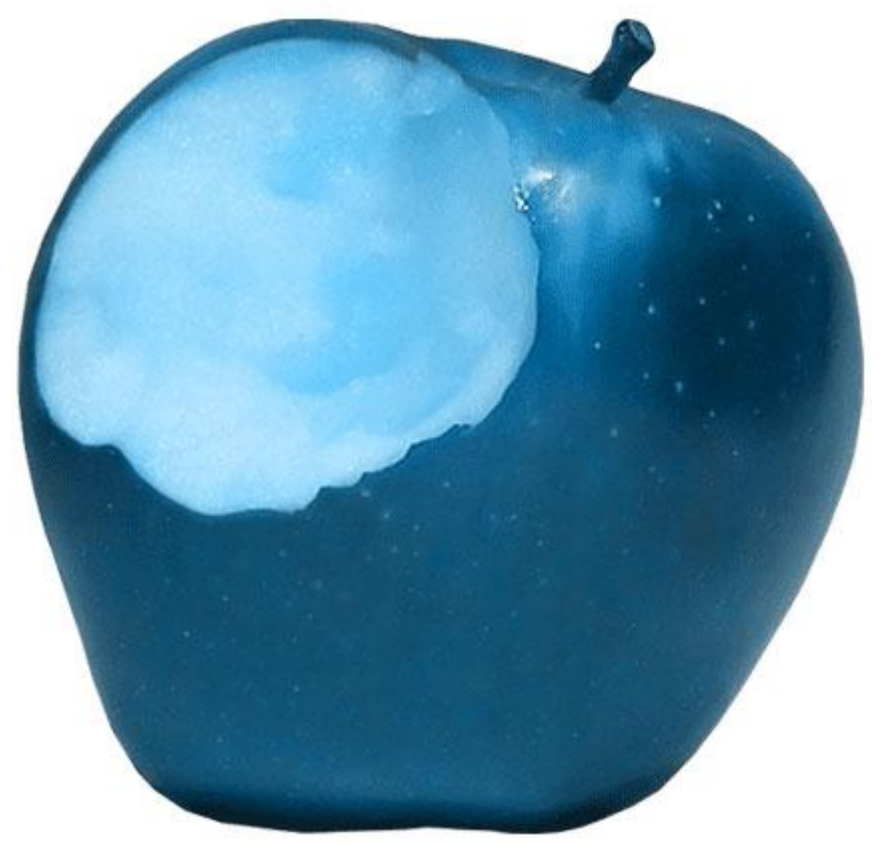

5) Het binnenste van de appel mag niet blauw zijn, voeg dus een laagmasker toe aan de blauwe laag, met een gewoon zwart, hard penseel schilder je het onnodig blauw weg.

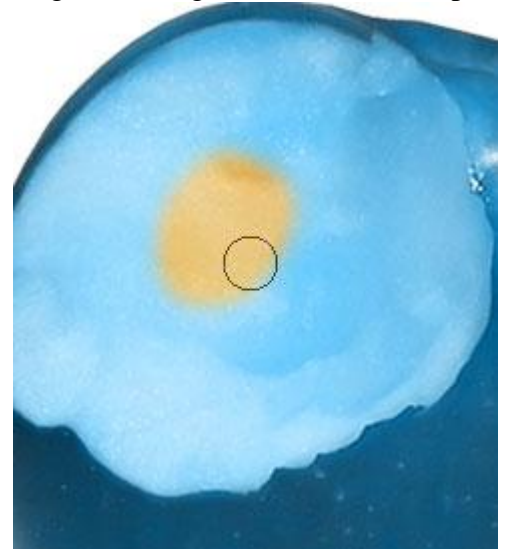

6) Heb je teveel weggeveegd en je ziet het rood van de appel, met een wit penseel kan je dat verbeteren en weer blauw schilderen.

Breng nu de aardbol op je canvas, pas de grootte aan maar zorg er wel voor dat de aardbol de appel volledig bedekt.

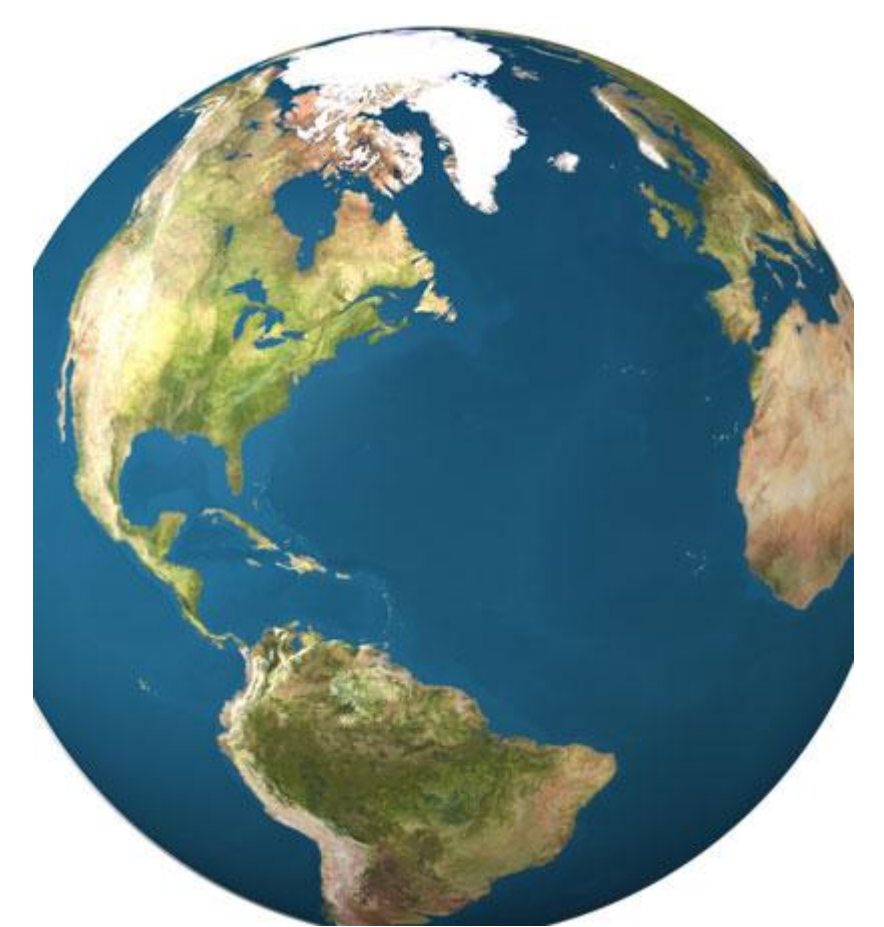

7) Laagdekking van laag met aardbol naar ongeveer 75% brengen zodat je doorheen de aardbol de appel kan zien. Gebruik nu Bewerken  $\rightarrow$  Transformatie  $\rightarrow$  Verdraaien om de vorm van de aardbol aan te passen aan de vorm van de appel.

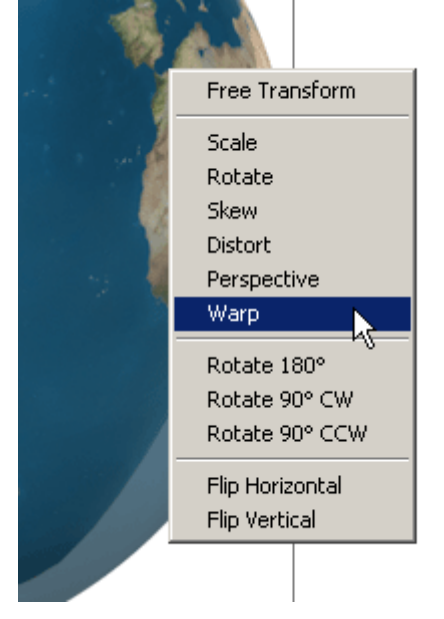

8) Na toepassen verdraaien ziet je afbeelding er ongeveer zo uit, het hoeft niet perfect te zijn maar de basisvorm moet wel aanwezig zijn.

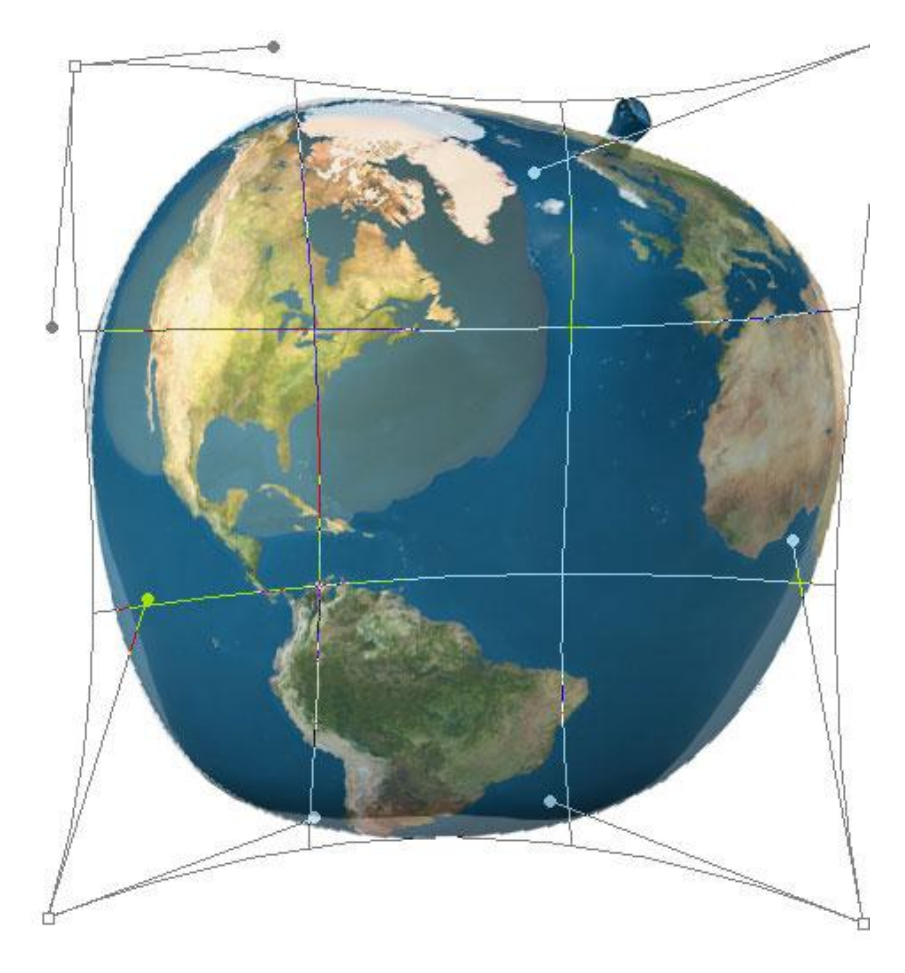

9) Zet nu de laagdekking weer op 100%, Ctrl+klik op laag met appel, selectie omkeren en deleten.

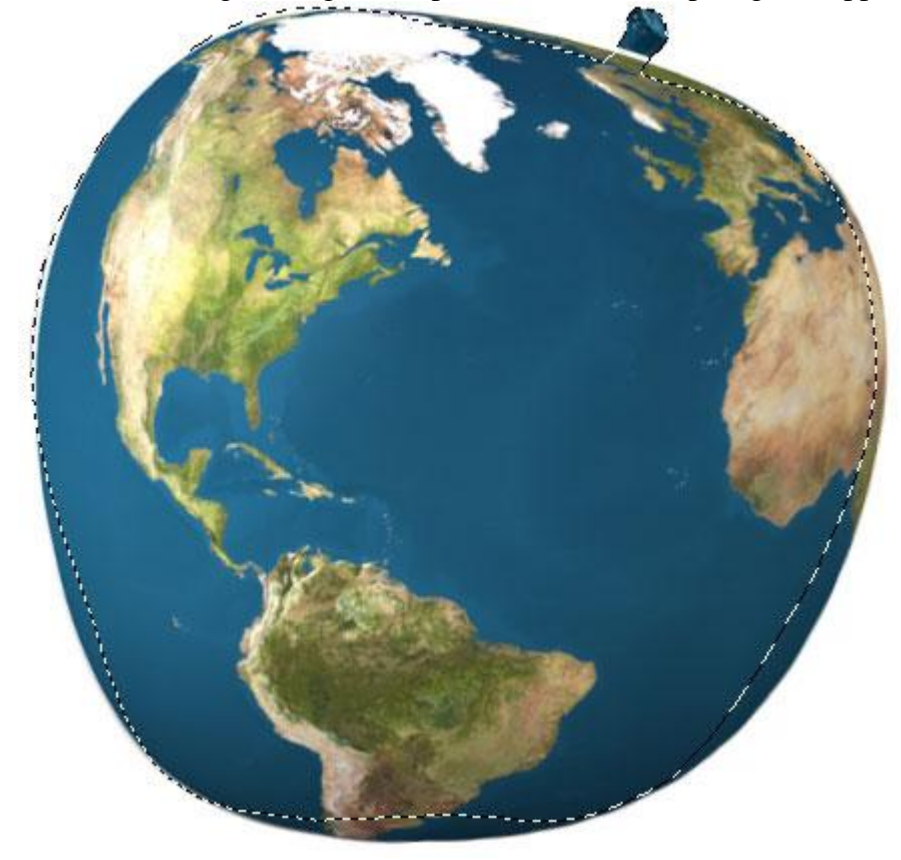

10) Voeg nu een laagmasker toe aan laag met aardbol die nu de vorm van een appel heeft, veeg wat blauw weg van de oceaan zodat je er doorheen het blauw ziet van de appel. Veeg voldoende weg zodat je de appelstructuur ziet.

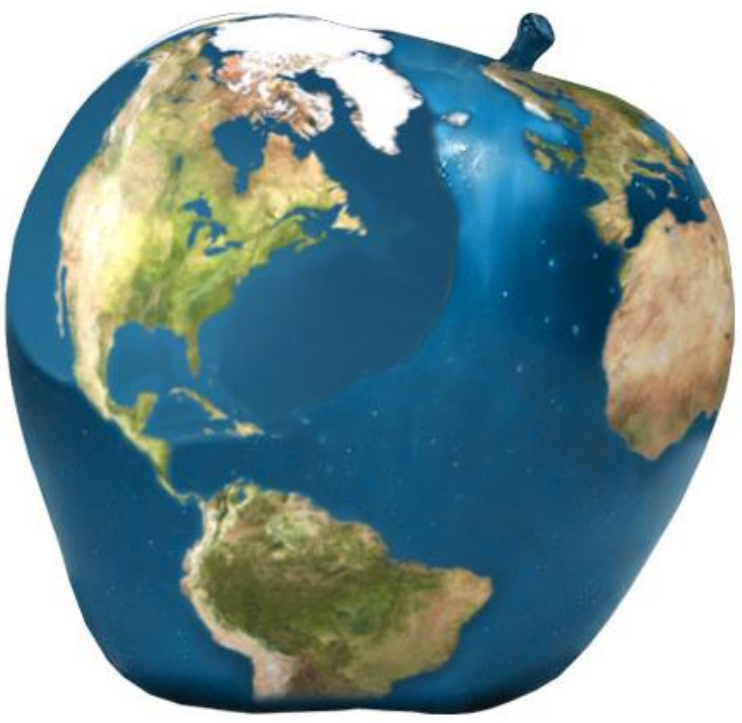

11) Laag  $\rightarrow$  Laagmasker toepassen, je bekomt dan terug een gewone laag zonder masker. Noord Amerika bedekt het afgebeten stuk van de appel, dat moet verwijderd worden. Niet uitvegen, het moet een stukje appel vormen.

Ctrl+klik op het laagmasker van de appel

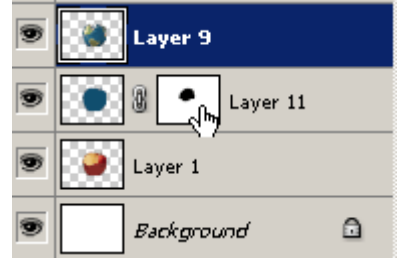

12) Je verkrijgt een selectie rond het afgebeten stuk appel en de rest van het document. Keer de Selectie om, Snij het deel uit (Ctrl + X) en plak (Ctrl + V) terug op het canvas. Verplaats dit deeltje nu naar links (of rechts) over de aardbol.

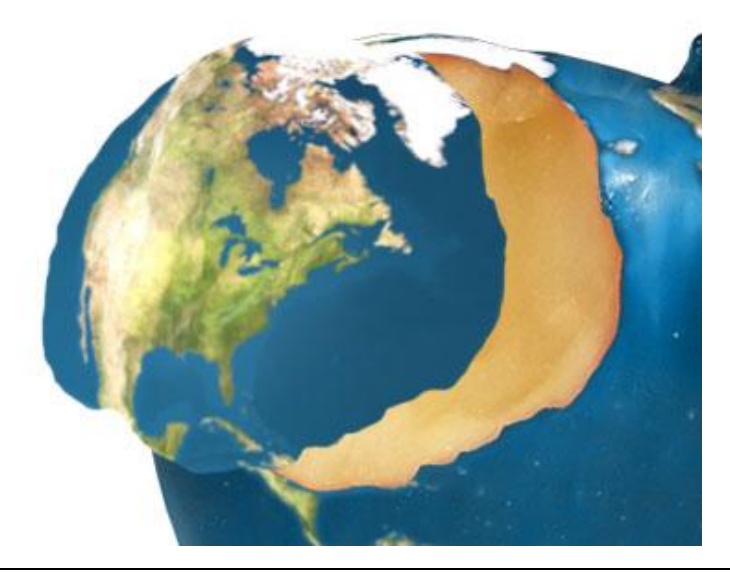

Appelplaneet - blz 6

13) Voeg Slagschaduw toe aan dat uitgesneden deel.

14) Om sterren toe te voegen, nieuwe laag helemaal onderaan, vul met zwart. Ga naar Filter  $\rightarrow$  Ruis  $\rightarrow$  Ruis met onderstaande instellingen

| Add Noise                                                           | ×            |
|---------------------------------------------------------------------|--------------|
| - 100% +                                                            | OK<br>Cancel |
| <u>A</u> mount: 18 %                                                |              |
| <ul> <li>Distribution</li> <li>Uniform</li> <li>Gaussian</li> </ul> |              |
| Monochromatic                                                       |              |

15) Dupliceer de laag, zet laagmodus op 'Bedekken'. Dupliceer nogmaals, laagmodus = Lineair licht, nog maar eens dupliceren, laagmodus = Bedekken.

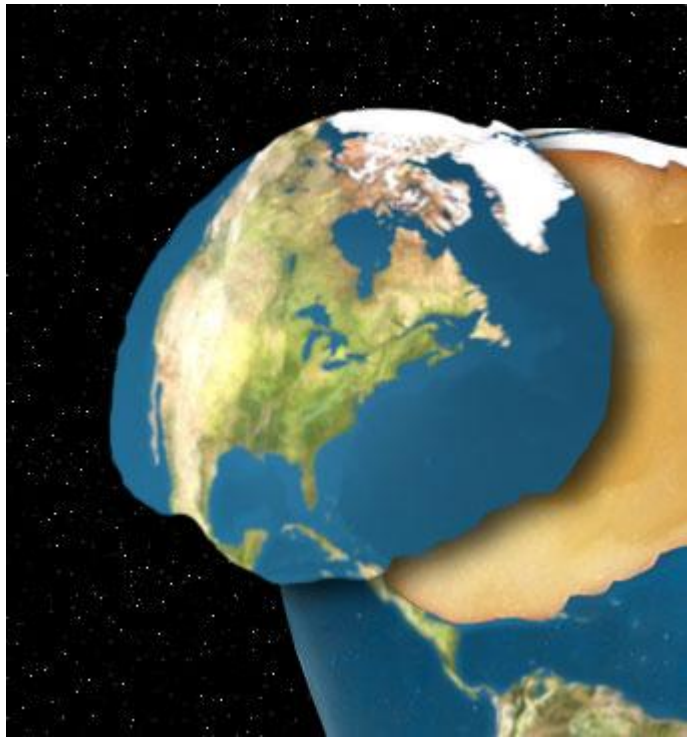

Je bekomt onderstaande

<u>Hier het eindresultaat.</u> Je kan er nog een maan aan toevoegen, tekst, ...

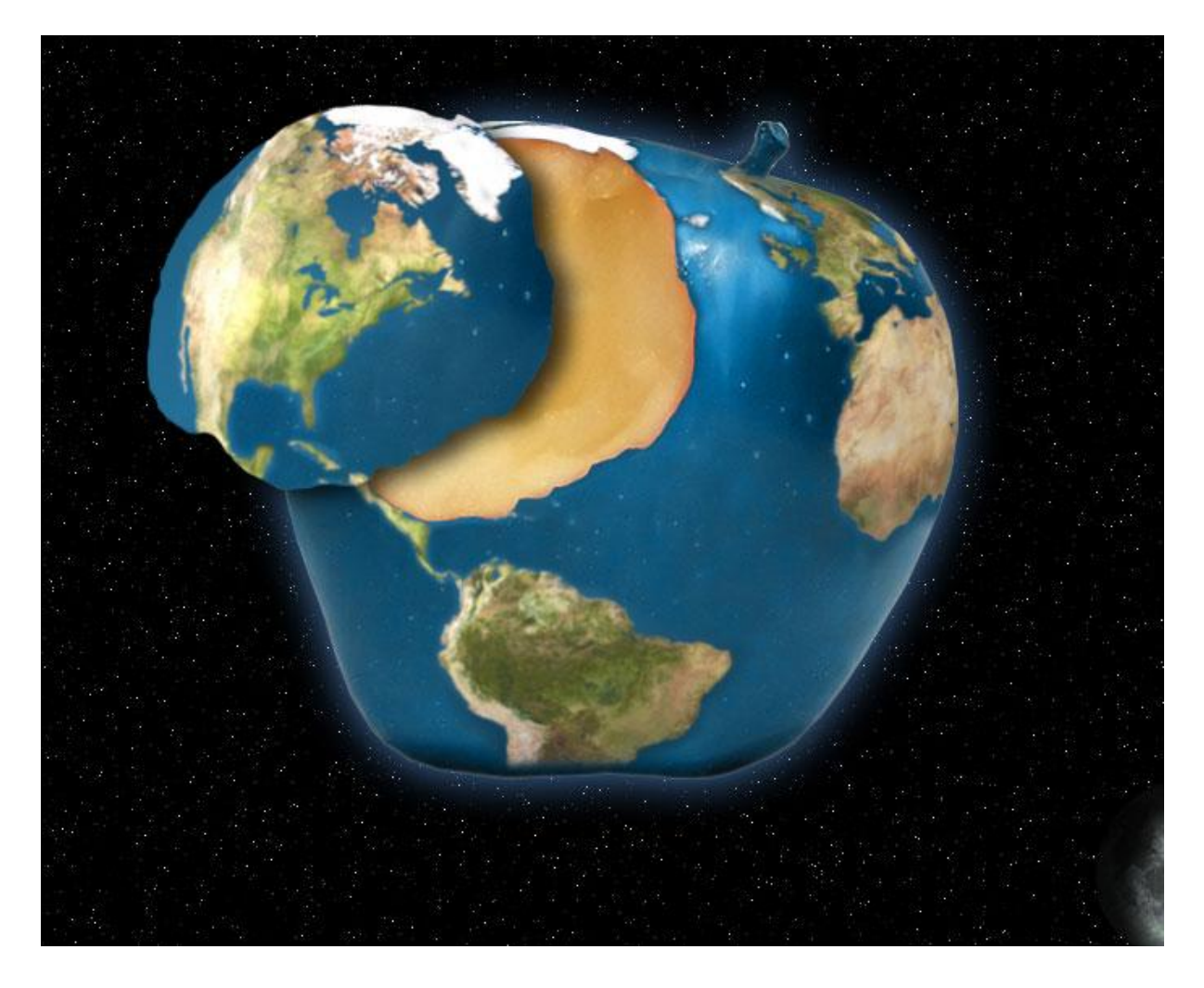